## JITCO日本語作文コンクール 応募情報登録と応募用紙作成のご案内

応募用紙が簡単に印刷できるエクセルフォームをご用意しました。

応募者がたくさんいても、指定のエクセルで応募情報一覧を入力すれば応募用紙が簡単に印刷できます。 応募情報一覧は事務局に送信して受付もスムーズに! たくさんのご応募をお待ちしております。

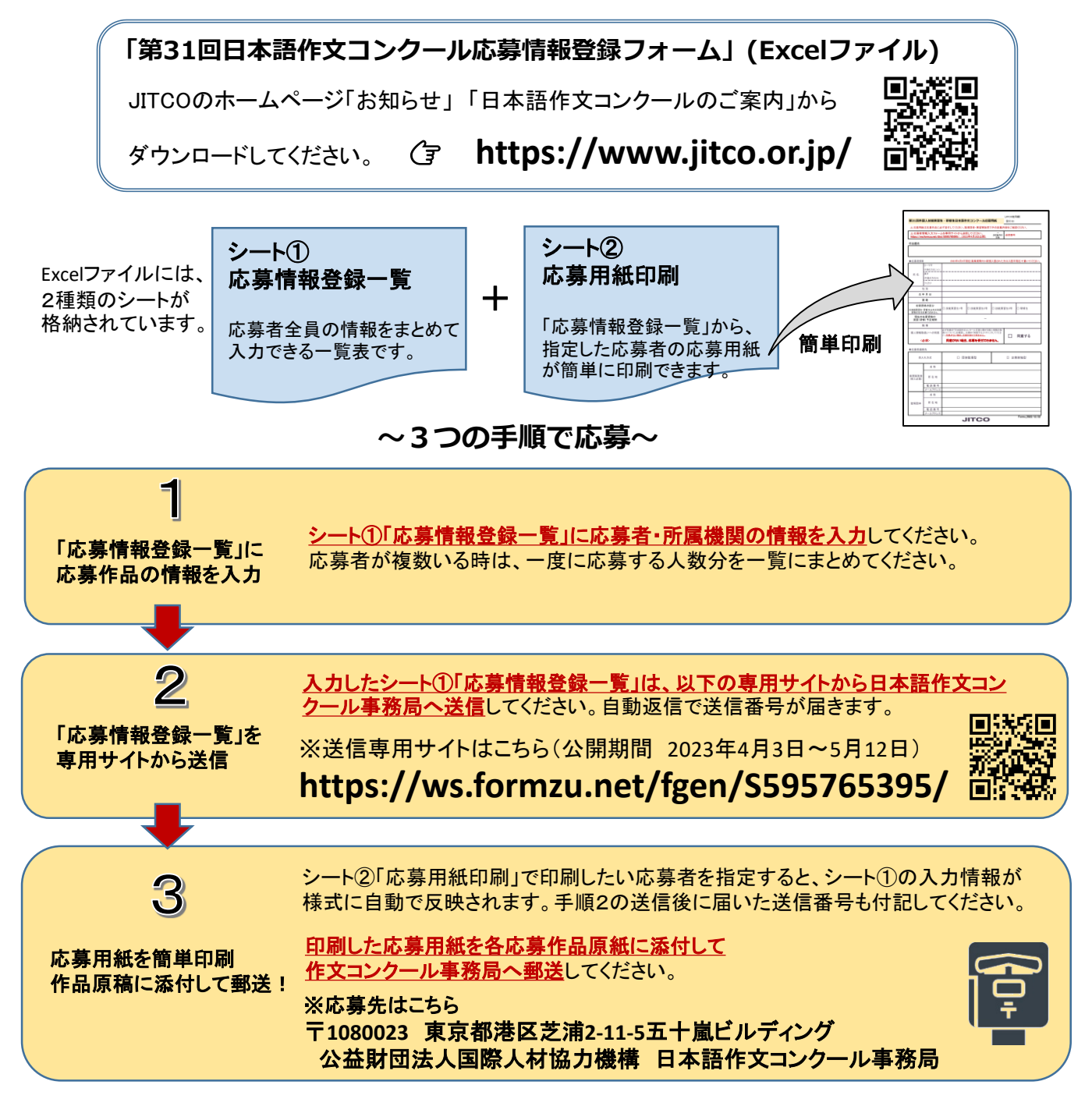

▲作文原稿は郵送でのみ受付けます。手順2の応募情報登録時に原稿は添付しないでください。
▲専用サイトからの応募情報登録が確認できない場合、事務局より一覧送信をお願いする場合があります。予めご了承ください。